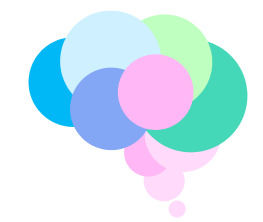

# **Developing Human Connectome Project (dHCP)**

# Guidelines for downloading data from the NDA

#### Contents

- 1. Before you start
- 2. Downloading data
- 3. BIDS naming
- 4. FAQ

#### Before you start you will need:

- 1. NDA user account <u>https://nda.nih.gov/nda/creating-an-nda-account.html</u>
- 2. Data access permission https://nda.nih.gov/nda/access-data-info.html
- 3. Download the 'Download Manager Tool' <u>https://nda.nih.gov/nda/nda-tools.html#download-manager</u> (see FAQ for username and password)

#### Downloading data:

- 1. Clink on the link <u>https://nda.nih.gov/edit\_collection.html?id=3955</u>
- 2. Click "Add to cart"

|                                 | ive .          |                                                                                                    |                                                                                                    |                                                                                                    |                                                                                                    |                                                                                                    | NDA ABCD CC                                                                                                    | F   OAI   NIAAA <sub>DA</sub>   AMPSCZ   HEAL<br>Filter Cart<br>No filters selected |
|---------------------------------|----------------|----------------------------------------------------------------------------------------------------|----------------------------------------------------------------------------------------------------|----------------------------------------------------------------------------------------------------|----------------------------------------------------------------------------------------------------|----------------------------------------------------------------------------------------------------|----------------------------------------------------------------------------------------------------|-------------------------------------------------------------------------------------|
| Contribute Data                 | a Get Data Da  | ita Diction                                                                                               | ary Data Standards                                                                                                    | s Tools 🕶 Webinars & T                                                                                                    | utorials Request Access At                                                                                                    | pout Us                                                                                                    |                                                                                                    | login 💽                                                                             |
|                                 |                |                                                                                                    |                                                                                                    |                                                                                                    |                                                                                                    |                                                                                                    | Developing Huma                                                                                                    | n Connectome Project (dHCP) #3955                                                   |
| General                         | Experiment     | s (4)                                                                                                    | Shared Data                                                                                                    | Publications (0)                                                                                                    | Data Expected (18)                                                                                                    | Associated Studies (0)                                                                                                    |                                                                                                    |                                                                                     |
| Collection                      | Title:         | Develop                                                                                                   | ing Human Connect                                                                                                    | tome Project (dHCP)                                                                                                    |                                                                                                    |                                                                                                    |                                                                                                    |                                                                                     |
| Collection                      | Investigators: | David Ed                                                                                                  | iwards, Jo Hajnal, 🛙                                                                                                    | Daniel Rueckert, Stephen                                                                                                    | Smith                                                                                                    |                                                                                                    |                                                                                                    |                                                                                     |
|                                 |                | (connect<br>and intra<br>Human (<br>major so<br>human b<br>genetic i<br>will perm<br>studying<br>Spectrur | come) and its variat<br>actable neuropsychi<br>Connectome Project<br>cientific progress by<br>prain connectivity fr<br>information. This ur<br>nit wide use by the<br>well-phenotyped a<br>m Disorder or Ceret | bility. Understanding this<br>latric diseases. Currently<br>t (dHCP), led by King's C<br>c creating the first 4-dim<br>rom 20 to 44 weeks post-<br>nique setting, with imagil<br>scientific community, an<br>ind genotyped group of li-<br>oral Paisy. | connectome in detail will pri,<br>the connectome of the mat<br>ollege London, Imperial Colle<br>ensional connectome of early<br>-conceptional age, which will<br>ng and collateral data in an e<br>d to undertake pioneer studi<br>nfants with specific genetic a | ovide insights into fundamental i<br>ure adult brain is in progress. Th<br>age London and Oxford Universit<br>life. Our goal is to create a dyn<br>link together imaging, clinical, i<br>expandable open-source informa<br>es into normal and abnormal dei<br>nd environmental risks that cou | eural processes<br>e Developing<br>y, aims to make<br>amic map of<br>pehavioural, and<br>tics structure,<br>relopment by<br>d lead to Autistic | 256 0<br>618<br>Clinical                                                            |
| Data Repor                      | sitory:        | Connect                                                                                                   | ome Coordination F                                                                                                    | acility                                                                                                    |                                                                                                    |                                                                                                    |                                                                                                    |                                                                                     |
| Permission                      | n Group:       |                                                                                                    |                                                                                                    |                                                                                                    |                                                                                                    |                                                                                                    |                                                                                                    |                                                                                     |
| Collection                      | Creation Date: | 07/02/2                                                                                                   | 021                                                                                                    |                                                                                                    |                                                                                                    |                                                                                                    |                                                                                                    |                                                                                     |
| Collection                      | Phase:         | Enrolling                                                                                                 |                                                                                                    |                                                                                                    |                                                                                                    |                                                                                                    |                                                                                                    |                                                                                     |
| Blinded Cli                     | inical Trial:  | No                                                                                                    |                                                                                                    |                                                                                                    |                                                                                                    |                                                                                                    |                                                                                                    |                                                                                     |
| Subjects S<br>Funding S<br>Edit | Add to Cart    | 874                                                                                                    |                                                                                                    |                                                                                                    |                                                                                                    |                                                                                                    |                                                                                                    |                                                                                     |

3. Click "Create Data package/Add data to study"

|                                     |                |                                                                                               |                                                                                                    |                                                                                                    |                                                                                                    |                                                                                                    |                                                                                                    |                                                                                                    | Filter Cart                                   |
|-------------------------------------|----------------|-----------------------------------------------------------------------------------------------|----------------------------------------------------------------------------------------------------|----------------------------------------------------------------------------------------------------|----------------------------------------------------------------------------------------------------|----------------------------------------------------------------------------------------------------|----------------------------------------------------------------------------------------------------|----------------------------------------------------------------------------------------------------|-----------------------------------------------|
| NDA                                 |                |                                                                                               |                                                                                                    |                                                                                                    |                                                                                                    |                                                                                                    |                                                                                                    |                                                                                                    | 1 Alt                                         |
|                                     |                | _                                                                                             |                                                                                                    | _                                                                                                    |                                                                                                    |                                                                                                    |                                                                                                    | 20                                                                                                    | it Clear Deate Data Package/Add Data to Stoar |
| ntribute Dat                        | a Get Data D   | ata Dictio                                                                                    | nary Data Standards                                                                                                    | i Tools <del>+</del> Webin                                                                                                    | ars & Tutorials Rei                                                                                                    | quest Access A                                                                                                    | bout Us                                                                                                    |                                                                                                    | login <mark>(</mark>                          |
|                                     |                |                                                                                               |                                                                                                    |                                                                                                    |                                                                                                    |                                                                                                    |                                                                                                    | Developing Huma                                                                                                    | an Connectome Project (dHCP) #3955            |
| eneral                              | Experiment     | s (4)                                                                                         | Shared Data                                                                                                    | Publications                                                                                                    | (0) Data Ex                                                                                                    | pected (18)                                                                                                    | Associated Studies (                                                                                                    | ))                                                                                                    |                                               |
|                                     |                |                                                                                               |                                                                                                    |                                                                                                    |                                                                                                    |                                                                                                    |                                                                                                    |                                                                                                    | 2                                             |
| ollection                           | Title:         | Develop                                                                                       | oing Human Connect                                                                                                    | ome Project (dHCF                                                                                                    | 2)                                                                                                    |                                                                                                    |                                                                                                    |                                                                                                    |                                               |
| ollection                           | Investigators: | David E                                                                                       | dwards, Jo Hajnal, (                                                                                                    | Daniel Rueckert, St                                                                                                    | ephen Smith                                                                                                    |                                                                                                    |                                                                                                    |                                                                                                    |                                               |
|                                     |                | (connec<br>and inti<br>Human<br>major s<br>human<br>genetic<br>will per<br>studyin<br>Spectru | tome) and its varial<br>ractable neuropsychi<br>Connectome Projeci<br>cientific progress by<br>brain connectivity fr<br>information. This ur<br>mit wide use by the<br>g well-phenotyped a<br>im Disorder or Cereb | bility. Understandin<br>latric diseases. Curk<br>t (dHCP), led by Ki<br>creating the first<br>com 20 to 44 week-<br>nique setting, with<br>scientific communi<br>nd genotyped grou<br>oral Palsy. | g this connectome<br>rently, the connect<br>ng's College Londc<br>4-dimensional coni<br>s post-conceptiona<br>imaging and collat<br>ty, and to underta<br>up of infants with s | a in detail will pri<br>tome of the mai<br>on, Imperial Coll<br>nectome of earl<br>al age, which will<br>teral data in an<br>ke pioneer stud<br>specific genetic a | voide insights into fundament<br>ture adult brain is in progress.<br>lege London and Oxford Unive<br>y life. Our goal is to create a c<br>expandable open-source infor<br>les into normal and abnormal<br>and environmental risks that c | al neural processes<br>The Developing<br>rsity, aims to make<br>lynamic map of<br>i, behavioural, and<br>matics structure,<br>development by<br>sould lead to Autistic | 256 0<br>618<br>Clinical                      |
| ata Repo                            | sitory:        | Connec                                                                                        | tome Coordination F                                                                                                    | acility                                                                                                    |                                                                                                    |                                                                                                    |                                                                                                    |                                                                                                    |                                               |
| ermissio                            | n Group:       |                                                                                               |                                                                                                    |                                                                                                    |                                                                                                    |                                                                                                    |                                                                                                    |                                                                                                    |                                               |
| ollection                           | Creation Date: | 07/02/3                                                                                       | 2021                                                                                                    |                                                                                                    |                                                                                                    |                                                                                                    |                                                                                                    |                                                                                                    |                                               |
|                                     | Phase:         | Enrollin                                                                                      | g                                                                                                    |                                                                                                    |                                                                                                    |                                                                                                    |                                                                                                    |                                                                                                    |                                               |
| ollection                           | inical trial:  | 874                                                                                           |                                                                                                    |                                                                                                    |                                                                                                    |                                                                                                    |                                                                                                    |                                                                                                    |                                               |
| ollection<br>linded Cl<br>ubjects S | hared:         | 17 A A                                                                                        |                                                                                                    |                                                                                                    |                                                                                                    |                                                                                                    |                                                                                                    |                                                                                                    |                                               |

Q

4. Check that all options are selected in the left table (collections by Permission Group). Select the modality in the right table (Data Structure by Category). The list below describes the neonatal data available in each modality.

| To access packages you have created, open the Data Packages page from your user profile.                                                                                                    |                                                                                                    |  |  |
|----------------------------------------------------------------------------------------------------|----------------------------------------------------------------------------------------------------|--|--|
| Researchers who share data through NDA, or who conduct a secondary analysis on data shared through NDA, are expect<br>release, or publication directly to the underlying subject-level records for the data defined. Automatically, the NDA Stud-<br>(DDI), which is expected to be referenced in the publication as a presistent link to the supporting dataset                                                                                                    | 2. Select modality                                                                                                    |  |  |
| NOTE: This may not represent all available data for these subjects - click "Find All Subject Data" to return all data for these subjects.                                                                                                    |                                                                                                    |  |  |
|                                                                                                    | F id All Subject Data Return Create Data Package Add Data to Study                                                                                                    |  |  |
| Collections by Permission Group                                                                                                    | Data Structure by Category                                                                                                    |  |  |
| Collapse All   Deselect All                                                                                                    | Collapse All   Deselect All                                                                                                    |  |  |
| Developing Human Connectome Project (dHCP)                                                                                                    | Adverse Events                                                                                                    |  |  |
| You do not have access to this permission group. You can apply for access at Developing Human Connectome Project                                                                                                    | NICU Episode Summary (190 of 190 subjects available)                                                                                                    |  |  |
| (GHCP)                                                                                                    | Autism Spectrum Disorders                                                                                                    |  |  |
| I 3955] Developing Human Connectome Project (dHCP)                                                                                                    | Quantitative Checklist for Autism in Toddlers (617 of 617 subjects available)                                                                                                    |  |  |
| Investigators (Javie Caviera, Jo Tajha), Daniel Vaccert, Stephen Shifti<br>1. All options must be selected<br>by any Scollege London, imperial College London and Oxford University, aims to make major scale (dHCP), the<br>process by creating the first 4-dimensional connectome of poils to create a daymain: may of<br>the scale of the second one of the second one of the second one of the second one of the second<br>point of the second one of the second one of the second one of the second one of the second<br>point of the second one of the second one of the second one of the second one of the second one of the<br>point of the second one of the second one of the second one of the second one of the second one of the<br>point of the second one of the second one of the second one of the second one of the second one of the<br>point of the second one of the second one of the second one of the second one of the<br>point of the second one of the second one of the second one of the second one of the<br>point of the second one of the second one of the second one of the second one of the<br>second deliver of the second one of the second one of the second one of the second one of the<br>second deliver of the second one of the second one of the second one of the second one of the<br>second deliver of the second one of the second one of the second one of the second one of the<br>second of the second one of the second one of the second one of the second one of the<br>second of the second one of the second one of the second one of the second one of the<br>second of the second one of the second one of the second one of the second one of the<br>second one of the second one of the | Image (782 of 782 subjects available)         Image (782 of 782 subjects available)         Image (782 of 782 subjects subjects available)                                                                                                    |  |  |
| Dataset - 52405 (83 subjects) - Shared pipeline_BIDS_files, 032600                                                                                                    | Diagnostic                                                                                                    |  |  |
| Dataset - 52406 (85 subjects) - Shared pipeline_BIDS_files, 032700                                                                                                    | ✓ NICU Episode Summary (190 of 190 subjects available)                                                                                                    |  |  |
| Dataset - 52407 (92 subjects) - Shared pipeline_BIDS_files, 032800                                                                                                    | Evaluated Data                                                                                                    |  |  |
| Dataset - 52408 (95 subjects) - Shared pipeline_BIDS_files, 032900                                                                                                    | Processed MRI Data (783 of 783 subjects available)                                                                                                    |  |  |
| Dataset - 52409 (89 subjects) - Shared pipeline_BIDS_files, 033000                                                                                                    | Eye Tracking                                                                                                    |  |  |
| Dataset - 52410 (92 subjects) - Shared pipeline_BIDS_files, 033100                                                                                                    | Eye Tracking Subject-Experiment (706 of 706 subjects available)                                                                                                    |  |  |
| Dataset - 52411 (90 subjects) - Shared pipeline_BIDS_files, 033200                                                                                                    | Family                                                                                                    |  |  |
| Dataset - 52412 (82 subjects) - Shared pipeline_BIDS_files, 033300                                                                                                    | Fetal Scan Information (273 of 273 subjects available)                                                                                                    |  |  |
| Dataset - 52413 (84 subjects) - Shared pipeline_BIDS_files, 033400                                                                                                    | ✓ Neonatal Scan Information (805 of 805 subjects available) ①                                                                                                    |  |  |
|                                                                                                    | Represented to a second second second second second second second (second second secon |  |  |

### Adverse Events

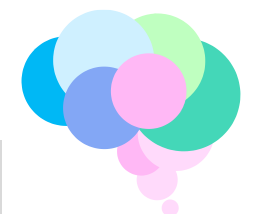

• **NICU Episode Summary:** Clinical information for babies that stayed in the NICU. Data in file nicu101.

# Autism Spectrum Disorders

**Quantitative Checklist for Autism in Toddlers:** Q-CHAT scores (18 month follow-up) Scores in file qucht01.

## **Checklist**

**Quantitative Checklist for Autism in Toddlers:** Q-CHAT scores (18 month follow-up) Scores in file qucht01.

# DTI, MRI, fMRI

**Image:** Native data and motion corrected images including anatomical, dMRI and fMRI and ancillary files related to the original examinations. The full cohort is arranged across 7 folders (DTIMRIFMRI/image03/rel3\_derivatives/rel3\_rawdata\_vol1-7), each with multiple sub-folders for individual subjects. All data for each subject is collected together in these individual subject folders.

# **Demographics**

- **NICU Episode Summary:** Clinical information for babies that stayed in the NICU. Data in file nicu101.
- **Participant Enrollment:** Parental clinical, demographic and socio-economic information. Data in file cpenr01.

# **Depression**

- Edinburgh Postnatal Depression Scale: EPDS scores. Data in file epds01.

# **Diagnostic**

- **NICU Episode Summary:** Clinical information for babies that stayed in the NICU. Data in file nicu101.

# Evaluated Data

**Processed MRI Data.** Analysed metadata for each modality (anatomical, diffusion, functional), including brain segmentations and cortical surfaces. The data are in folder fmriresults01/rel3\_derivatives. They are split in anatomical (rel\_dhcp\_anat\_pipeline), diffusion MRI (rel3\_dhcp\_dmri\_eddy\_pipeline and rel3\_dhcp\_dmri\_shard\_pipeline), functional MRI (rel3\_dhcp\_fmri\_pipeline). Within each modality the data are organised in folders by participant.

## Eye Tracking

**Eye Tracking Subject-Experiment:** native and processed eye-tracking data. Data are in folder et\_subject\_experiment01. The data are organised in folders by participant. Documentation on eye-tracking task, acquisition and analysis are in folder

et\_subject\_experiment01/experiments/experiment\_2018/block\_1/Block\_Design\_File/

## **Family**

- **Fetal Scan Information:** Information about the fetal scan, including the gestational age on the day of the scan. Data are in file fsi01.
- **Neonatal Scan Information:** Information about the neonatal scan, including age at scan, age at birth and sex. Data are in file nnsi01.
- **Parent's Questionnaire Mother's and Father's Questionnaire Combined:** 18 month time point. Parenting Scale scores and parental demographics. Data are in file pqmf01.

## <u>Health</u>

• **Neonatal Scan Information:** Information about the neonatal scan, including the gestational age at birth, the baby's age on the day of the scan and the baby's sex. Data are in file nnsi01.

## Med History

**Fetal Scan Information:** Information about the fetal scan, including the gestational age on the day of the scan. Data are in file fsi01.

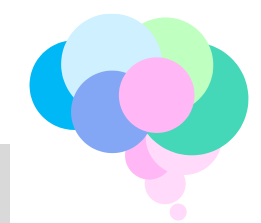

#### **Omics**

- **Genomics Sample:** Genomic data can be found in folder genomics\_sample03/Users/nickharper/cdb/dhcp\_plink\_files. Methylation data can be found in folder
- genomics\_sample03/Users/nickharper/cdb/Methylation.

### Parenting

- **Late Pregnancy and Birth**: clinical information about later stages of pregnancy and birth. Data are in file lpb01.
- Parent's Questionnaire Mother's and Father's Questionnaire Combined: 18 month

timepoint. Parenting Scale scores and parental demographics. Data are in file pqmf01.

# Phys Exam

Neonatal Scan Information: Information about the neonatal scan, including the gestational

age at birth, the baby's age on the day of the scan and the baby's sex. Data are in file nnsi01. **Questionnaire** 

- **Bayley-III Scales of Infant Development:** 18 month timepoint, Bayley-III scores. Data are in file bsid\_iii01.
- **Child Behavior Checklist (CBCL) 1-5:** 18 month timepoint, CBCL scores. Data are in file cbcl1\_501.
- **Early Childhood Behavior Questionnaire:** 18 month timepoint, ECBQ scores. Data are in file ecbq01.
- **Parent's Questionnaire Mother's and Father's Questionnaire Combined:** 18 month timepoint. Parenting Scale scores and parental demographics. Data are in file pqmf01.
- Stimulating Parent Scale: 18 month timepoint, SPS scores. Data are in file stps01.

### **Resolve Identifiers**

- **Genomics Subject:** NICK description. Data are in file genomics\_subject02.
- **Research Subject:** List of every participant in study. Data are in file ndar\_subject01
- 5. After selecting the modality (e.g. eye-tracking), click "Create Data Package".

|                                                                                                    | Find All Subject Data Return 🧧 Create Data Package 🌙 Add Data to Study                              |
|----------------------------------------------------------------------------------------------------|----------------------------------------------------------------------------------------------------|
| Collections by Permission Group                                                                                                    | Data Structure by Category                                                                          |
| Collapse All   Deselect All                                                                                                    | Collapse All   Select All                                                                           |
| Developing Human Connectome Project (dHCP)                                                                                                    | Adverse Events                                                                                      |
| Login for access                                                                                                    | NICU Episode Summary (0 of 190 subjects available)                                                  |
| Investigators: David Edwards, Jo Hainal, Daniel Rueckert, Stephen Smith                                                                                                    | Autism Spectrum Disorders                                                                           |
| Description: Few advances in neuroscience could have as much impact as a precise global description of                                                                                                    |                                                                                                    |
| human brain connectivity (connectome) and its variability. Understanding this connectome in detail will<br>provide insights into fundamental neural processes and intractable neuropsychiatric diseases. Currently, the | Quantitative Checklist for Autism in Teddlers (0 of 617 subjects available)                         |
| connectome of the mature adult brain is in progress. The Developing Human Connectome Project (dHCP), led                                                                                                    |                                                                                                    |
| progress by creating the first 4-dimensional connectome of early life. Our goal is to make major scientific<br>human brain connectivity from 20 to 44 weeks post-conceptional age, which will link together imaging.    | Image (0 of 782 subjects available)                                                                 |
| clinical, behavioural, and genetic information. This unique setting, with imaging and collateral data in an                                                                                                    | Demographics                                                                                        |
| expandable open-source informatics structure, will permit wide use by the scientific community, and to<br>undertake pioneer studies into normal and abnormal development by studying well-phenotyped and                | NICU Episode Summary (0 of 190 subjects available)                                                  |
| genotyped group of infants with specific genetic and environmental risks that could lead to Au<br>Disorder or Cerebral Palsy.                                                                                           | e selection: eye-tracking                                                                           |
| Dataset - 52277 (0 subjects) - Shared pipeline_DIDS_files, 020200                                                                                                    | Edinburgh Postnatal Depression Scale (0 of 874 subjects available)                                  |
| Dataset - 52279 (0 subjects) - Shared pipeline BIDS files 020400                                                                                                    | ☑D gnostic                                                                                          |
| Dataset - 52280 (0 subjects) - Shared pipeline_BIDS_files, 020500                                                                                                    | NICU Episode Summary (0 of 190 subjects available)                                                  |
| Dataset - 52281 (0 subjects) - Shared pipeline BIDS files, 020600                                                                                                    | E luated Data                                                                                       |
| Dataset - 52282 (0 subjects) - Shared pipeline BIDS files, 020700                                                                                                    | Processed MRI Data (0 of 783 subjects available)                                                    |
| ✓ Dataset - 52283 (0 subjects) - Shared pipeline_BIDS_files, 020800                                                                                                    | Eve Tracking                                                                                        |
| Dataset - 52284 (0 subjects) - Shared pipeline_BIDS_files, 020900                                                                                                    | Eye Tracking Subject-Experiment (0 of 706 subjects available)                                       |
| Dataset - 52285 (0 subjects) - Shared pipeline_BIDS_files, 021000                                                                                                    | ✓ Family                                                                                            |
| Dataset - 52286 (0 subjects) - Shared pipeline_BIDS_files, 021100                                                                                                    | Fetal Scan Information (0 of 273 subjects available)                                                |
| ✓ Dataset - 52287 (0 subjects) - Shared pipeline_BIDS_files, 021200                                                                                                    | Neonatal Scan Information (0 of 805 subjects available)                                             |
| Dataset - 52288 (0 subjects) - Shared pipeline_BIDS_files, 021300                                                                                                    | Parent's Questionnaire - Mother's and Father's Questionnaire Combined (0 of 609 subjects available) |
| Dataset - 52289 (0 subjects) - Shared pipeline_BIDS_files, 021400                                                                                                    | Interaction                                                                                         |
| Dataset - 52290 (0 subjects) - Shared pipeline_BIDS_files, 021500                                                                                                    | Neonatal Scan Information (0 of 805 subjects available)                                             |
| ✓ Dataset - 52291 (0 subjects) - Shared pipeline_BIDS_files, 021600                                                                                                    | ✓Med History                                                                                        |
| Dataset - 52292 (0 subjects) - Shared nineline BIDS files. 021700                                                                                                    | Fetal Scan Information (0 of 273 subjects available)                                                |

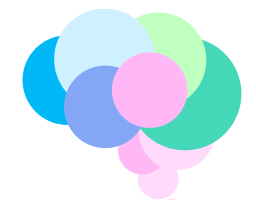

6. Create a name for your selected data package and select option "include associated files". Click "Create Data Package".

| Researchers who share data through NDA, or who conduct a secondary analysis on data sh<br>or publication directly to the underlying subject-level records for the data defined. Automa<br>which is expected to be referenced in the publication as a persistent link to the supporting                                                                                                    | ared through NDA, are expected a<br>tically, the NDA Study provides attr<br>dataset                                                                                                    | s part of the Terms of Use to report<br>ibution (i.e. credit) for those that c                                                                                                    | their results using t ontributed the data. | he <u>NDA Study feature</u> . An NDA Stud<br>Each NDA Study is also issued a Dig | y links a finding, data release,<br>tal Object Identifier (DOI), |
|----------------------------------------------------------------------------------------------------|----------------------------------------------------------------------------------------------------|----------------------------------------------------------------------------------------------------|--------------------------------------------|----------------------------------------------------------------------------------|------------------------------------------------------------------|
| NOTE: This may not represent all available data for these subjects - click "Find All                                                                                                    | Subject Data" to return all dat                                                                                                    | a for these subjects.                                                                                                    |                                            |                                                                                  |                                                                  |
|                                                                                                    |                                                                                                    |                                                                                                    | Return                                     | Create Data Package                                                              | Add Data to Study                                                |
| Collections by Permission Group                                                                                                    |                                                                                                    | Data Structure by Category                                                                                                    |                                            |                                                                                  |                                                                  |
|                                                                                                    | Collapse All   Deselect All                                                                                                    |                                                                                                    |                                            |                                                                                  | Collapse All   Select All                                        |
| Developing Human Connectome Project (dHCP)                                                                                                    |                                                                                                    | Adverse Events                                                                                                    |                                            |                                                                                  |                                                                  |
| You do not have access to this permission group. You can apply for access at Developing                                                                                                    | Human Connectome Project                                                                                                    | NICU Episode Summary (0                                                                                                    | of 190 subjects avai                       | lable)                                                                           |                                                                  |
| Investigators: David Edwards, Jo Hainal, Daniel Rueckert, Stephen Smith                                                                                                    | Create Data Package                                                                                                    | × or A                                                                                                    | utism in Toddlers (0                       | of 617 subjects available)                                                       |                                                                  |
| Description: Few advances in neuroscience could have as much impact as a p<br>human brain connectivity (connection-) and dis variability. Understanding this con-<br>insights into fundamental neural processes and intractable neuropsychiatric das<br>connections of the mature adult train is in progress. The Developing Human Co-<br>by King's College London, Timperial College London and Colord University, aims<br>progress by creating the first 4-dimensional connections of a party ( <i>Bc</i> . Our goal).<br>behavioural, and genetic information. This aimque setting, with imaging and col-<br>open-source informatics structure, will permit wide use by the coefficient<br>studies into normal and absormal development by studying well-phenotyped as<br>with specific genetics and environmental risks that could lead to Austic Spectre | Please name your data package a<br>below. Your data package name n<br>cannot include special characters.<br>Package Name<br>Include Documentation<br>* Include associated data file<br>Exclude null columns<br>* You MUST select this option if<br>data files (c.a. MRL genomic, ran<br>data files (c.a. MRL genomic, ran | Ind select additional options<br>nust start with a letter and<br>EVETRACKING<br>EVETRACKING<br>EVETRAC | utism in Toddiers (0                       | ef 617 subjects available)<br>L. Name your dat<br>option                         | <mark>a package</mark>                                           |
| Dataset - 52148 (0 subjects) - Shared pipeline_BIDS_files, 007900                                                                                                    |                                                                                                    |                                                                                                    | sion Scale (0 of 874                       | subjects available)                                                              |                                                                  |
| Dataset - 52149 (0 subjects) - Shared pipeline_BIDS_files, 008000                                                                                                    | 3 🥂                                                                                                    | reate Data Package                                                                                                    | (0 01 074                                  | and a standard                                                                   |                                                                  |
| Dataset - 52150 (0 subjects) - Shared pipeline_BIDS_files, 008100                                                                                                    |                                                                                                    | INITAL POISOGE SUT                                                                                                    | of 190 subjects avail                      | lable)                                                                           |                                                                  |
| Dataset - 52151 (0 subjects) - Shared pipeline_BIDS_files, 008200                                                                                                    |                                                                                                    | Evaluated Data                                                                                                    |                                            |                                                                                  |                                                                  |
| Dataset - 52152 (0 subjects) - Shared pipeline_BIDS_files, 008300                                                                                                    |                                                                                                    | Processed MRI Data (0 of 7                                                                                                    | 83 subjects available                      |                                                                                  |                                                                  |
| Dataset - 52153 (0 subjects) - Shared pipeline_BIDS_files, 008400                                                                                                    |                                                                                                    | Eve Tracking                                                                                                    |                                            |                                                                                  |                                                                  |
| Dataset - 52154 (0 subjects) - Shared pipeline_BIDS_files, 008500                                                                                                    |                                                                                                    | Eve Tracking Subject-Exper                                                                                                    | iment (706 of 706 si                       | abjects available)                                                               |                                                                  |
| Dataset - 52155 (0 subjects) - Shared pipeline_BIDS_files, 008600                                                                                                    |                                                                                                    | Family                                                                                                    |                                            |                                                                                  |                                                                  |
| Dataset - 52156 (0 subjects) - Shared pipeline_BIDS_hiles, 008700                                                                                                    |                                                                                                    | Fetal Scan Information (0 o                                                                                                    | f 273 subjects availa                      | ible)                                                                            |                                                                  |
| Dataset - 52157 (U subjects) - Shared pipeline_BIDS_files, 008800                                                                                                    |                                                                                                    | Neonatal Scan Information                                                                                                    | (0 of 805 subjects a                       | vailable)                                                                        |                                                                  |
| <ul> <li>Dataset - 52136 (u subjects) - Shared pipeline_BIDS_hiles, 008900</li> <li>Dataset - 52159 (0 subjects) - Shared pipeline_BIDS_hiles, 009000</li> </ul>                                                                                                    |                                                                                                    | Parent's Questionnaire - Mo                                                                                                    | ther's and Father's C                      | Questionnaire Combined (0 of 609 su                                              | bjects available)                                                |

7. Popup window: Click 'here' to view the progress of the data package creation or 'ok' to stay on the package creation page.

| Collections by Permission Group                                                                                                    | Data Structure by Category                                                                                            |                                   |                                              |                         |
|----------------------------------------------------------------------------------------------------|----------------------------------------------------------------------------------------------------|-----------------------------------|----------------------------------------------|-------------------------|
| Collapse                                                                                                    | All   Deselect All                                                                                                    |                                   |                                              | Collapse All   Select A |
| Developing Human Connectome Project (dHCP)                                                                                                    | Passing Course                                                                                                    |                                   |                                              |                         |
| You do not have access to this permission group. You can apply for<br>(dHCP)                                                                                                    | tequest                                                                                                    |                                   | *                                            |                         |
| Image: 1995: Developing: Human Canastana Enoted. (dHDB)<br>Envertigators: David Geneta, Ja Human, Hanel Buckd<br>at a packages tab our your<br>human brain connectivity. Connectional: a loss variability<br>provide insights into fundamental neural processes and in<br>connectione of the matter adult brain is in progress. The<br>by King's College London, Imperial College London and College<br>human brain connectivity from 20 to 44 weeks part-conne-<br>chincial, Behavioural, and genetic information. This unqui<br>expandable open-source information. This unqui<br>audentable pioneer studies into normal and albummal dev<br>Desorted or Carebal Paly. | ata package was successfully initiated, at<br>schoord to view the status of the data<br>to havigate to the dashboard. | any time you car<br>package named | n go to the its available)<br>its available) |                         |
| Dataset - 52148 (0 subjects) - Shared pipeline_BI<br>Dataset - 52149 (0 subjects) - Shared pipeline_BI                                                                                                    |                                                                                                    |                                   | ilable)                                      |                         |
| Dataset - 52150 (0 subjects) - Shared pipeline_BII                                                                                                    |                                                                                                    |                                   |                                              |                         |
| Dataset - 52151 (0 subjects) - Shared pipeline_BII                                                                                                    |                                                                                                    |                                   |                                              |                         |
| Dataset - 52152 (0 subjects) - Shared pipeline_BII                                                                                                    |                                                                                                    |                                   |                                              |                         |
| Dataset - 52153 (0 subjects) - Shared pipeline_BII                                                                                                    |                                                                                                    |                                   |                                              |                         |
| Dataset - 52154 (0 subjects) - Shared pipeline_BII                                                                                                    |                                                                                                    |                                   | 0                                            |                         |
| Dataset - 52155 (0 subjects) - Shared pipeline_BII                                                                                                    |                                                                                                    | -                                 | OK                                           |                         |
| Dataset - 52156 (0 subjects) - Shared pipeline_BII                                                                                                    |                                                                                                    |                                   | UK                                           |                         |
| Dataset - 52157 (0 subjects) - Shared pipeline_BIDS_files, 008800                                                                                                    | U Neonatal Scan Informatio                                                                                            | on (0 of 805 subjects             | available)                                   |                         |
| Dataset - 52158 (0 subjects) - Shared pipeline_BIDS_files, 008900                                                                                                    | Parent's Questionnaire -                                                                                              | Mother's and Father's             | Questionnaire Combined (0 of 609             | subjects available)     |
| Dataset - 52159 (0 subjects) - Shared pipeline_BIDS_files, 009000                                                                                                    | Health                                                                                                    |                                   |                                              |                         |
| Dataset - 52160 (0 subjects) - Shared pipeline_BIDS_files, 009100                                                                                                    | Neonatal Scan Information                                                                                             | on (0 of 805 subjects             | available)                                   |                         |
| Dataset - 52161 (0 subjects) - Shared pipeline BIDS files, 009200                                                                                                    | Med History                                                                                                    |                                   |                                              |                         |

8. Open the 'Download Manager tool' and log in. The data packages are shown on the left. Navigate through the folders. The tool allows you to visualise the data available for download. Individual files can then be downloaded locally.

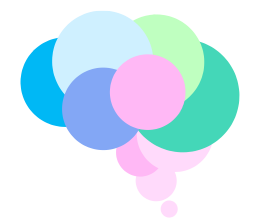

| NDA Download Manager File Options Help                                                                                                    | kages                |                          |                          |                    |             |             |           | -              | ٥    | ×  |
|----------------------------------------------------------------------------------------------------|----------------------|--------------------------|--------------------------|--------------------|-------------|-------------|-----------|----------------|------|----|
|                                                                                                    |                      |                          | My Data Packages         | Shared Data Packag | es          | Settings    | vanessa_k | vriakopoulou   |      | 2  |
| <20% Download Use                                                                                                    | 2. Dow               | <mark>/nload data</mark> |                          |                    |             |             |           |                |      |    |
| My Data Packages                                                                                                    | My Data Packages     |                          | et_subject_experiment01  |                    |             |             |           |                |      |    |
| <ul> <li>▷ 1218169 - RESEARCHSUBJECT (5)</li> <li>▷ 1218168 - GENOMICSSUBJECTS (5)</li> </ul>                                                                                                    | DOV NLOAD            | Name                     | Path                     |                    | Total Files | Total Bytes | Files     | Bytes          |      | ≡  |
| <ul> <li>\$1218167 - SPS (5)</li> <li>\$1218166 - ECBQ (5)</li> </ul>                                                                                                    | . ♦                  | P                        | Q                        |                    |             |             | bownouded | bonnoudeu      |      |    |
| ▶                                                                                                    | DOWNLOAD             | sub-CC00050XX01.zip      | et_subject_experiment01/ |                    | 1           | 1b          | 0         | 0b             | С    |    |
| <ul> <li>M 1218164 - bayley (5)</li> <li>M 1218163 - latepregbirth (5)</li> </ul>                                                                                                    | DOWNLOAD             | sub-CC00051XX02.zip      | et_subject_experiment01/ |                    | 1           | 1b          | 0         | 0b             | C    |    |
| ▶ 1218162 - genomics (5,140)                                                                                                    | DOWNLOAD             | sub-CC00052XX03.zip      | et_subject_experiment01/ |                    | 1           | 1b          | 0         | 0b             | C    |    |
| <ul> <li>M 1218161 - fetalscaninto2 (5)</li> <li>M 1218151 - PARENTQ (5)</li> </ul>                                                                                                    | DOWNLOAD             | sub-CC00054XX05.zip      | et_subject_experiment01/ |                    | 1           | 1b          | 0         | 0b             | С    |    |
| ▶ 1218150 - NEOSCANINFO (5)                                                                                                    | DOWNLOAD             | sub-CC00057XX08.zip      | et_subject_experiment01/ |                    | 1           | 1b          | 0         | 0b             | С    |    |
| <ul> <li> <sup>(1)</sup> <sup>(2)</sup> <sup>(2)</sup></li></ul> | DOWNLOAD             | sub-CC00058XX09.zip      | et_subject_experiment01/ |                    | 1           | 1b          | 0         | 0b             | С    |    |
| et_subject_experiment01                                                                                                    | DOWNLOAD             | sub-CC00059XX10.zip      | et_subject_experiment01/ |                    | 1           | 1b          | 0         | 0b             | С    |    |
| <ul> <li>Experiments</li> <li>Second Action (158 961)</li> </ul>                                                                                                    | DOWNLOAD             | sub-CC00060XX03.zip      | et_subject_experiment01/ |                    | 1           | 1b          | 0         | 0b             | С    |    |
| ▷ (1218146 - EPDS (5)                                                                                                    | DOWNLOAD             | sub-CC00061XX04.zip      | et_subject_experiment01/ |                    | 1           | 1b          | 0         | 0b             | С    |    |
| M 1218145 - PARTNROLL (5)     M 1218143 - DTIMPIEMRI (78 529)     M                                                                                                    | DOWNLOAD             | sub-CC00063AN06.zin      | et subiect experiment01/ |                    | 1           | 1b          | 0         | 0h             | ~    |    |
| ▶ 1218142 - NICU (5)                                                                                                    | ws per Page 1000     | •                        |                          |                    |             |             |           | « « <b>1</b>   | •    | 39 |
| ▷ (1218141 - QCHAT (5)) Dis                                                                                                    | sk Space Available o | n C: is 781.86Gb         |                          |                    |             |             |           |                |      |    |
| <ul> <li>M 1217043 - STRUCTURAL (107)</li> <li>M 1217041 - STRUCTURAL (158,961)</li> </ul>                                                                                                    |                      |                          |                          |                    |             |             |           |                |      |    |
| ▷ 1215961 - procMRI (20,209)                                                                                                    |                      |                          |                          |                    |             |             |           |                |      |    |
| PM 1213939 - MKI (31,876)  REQUEST HELP                                                                                                    |                      |                          | . Car tisa.              | .gov               |             |             |           | v0.1.40   34d5 | 5781 |    |

9. Check your download directory. Go to 'Setting' and 'choose your download directory'.

| File Ontions Help  |                                                                      |                   |
|--------------------|----------------------------------------------------------------------|-------------------|
| MDA NDA            | My Data Packages Shared Data Packages                                | 2                 |
| <20% Download Used |                                                                      |                   |
|                    |                                                                      |                   |
|                    |                                                                      |                   |
|                    | Settings                                                             |                   |
|                    | Please select directory into which you wish to download files        |                   |
|                    | Ficase select directory into Which you wan to download ines.         |                   |
|                    | Download Directory: C:\Users\vk12\Download CHOOSE DOWNLOAD DIRECTORY |                   |
|                    | Download Batch Size: 50                                              |                   |
|                    |                                                                      |                   |
|                    | User Download Threshold: 21990.23 GB                                 |                   |
|                    | Local 30-Day Download Volume: 19.12 GB                               |                   |
|                    | Local 30-Day Download Volume Remaining 21971.11 GB                   |                   |
|                    |                                                                      |                   |
|                    |                                                                      |                   |
|                    |                                                                      |                   |
|                    |                                                                      |                   |
|                    |                                                                      |                   |
|                    |                                                                      |                   |
|                    |                                                                      |                   |
| REQUEST HELP       | NIH) Haddowed Institutes of Health C. T.S.A.001                      | v0.1.40   34d5781 |

### Brain Imaging Data Structure (BIDS)

Data naming has followed the BIDS convention. Details can be found here <u>https://bids-standard.github.io/bids-starter-kit/</u>

#### **Frequently asked questions**

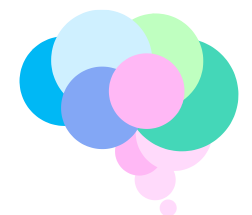

1. Where can I find information about the study and the data available?

You can visit the study website <u>http://www.developingconnectome.org/project/</u>. The neonatal data publication can be found <u>https://pubmed.ncbi.nlm.nih.gov/35677357/</u>.

2. Where can I find the age at scan for my analysis?

For neonatal data analysis, age at scan and age at birth can be found in 'Neonatal scan information' (file nnsi01). Look at variables 'NSCAN\_GA\_AT\_BIRTH\_WEEKS' and 'NSCAN\_GA\_AT\_SCAN\_WEEKS'. For fetal data analysis, gestational age at scan can be found in 'Fetal scan information (file fsi01). Look at variable 'FSCAN\_GA\_AT\_SCAN'.

3. Where can I find information about the parents?

Parental clinical, demographic and socio-economic information can be found in 'Participant enrollment' (file cpenr01).

- 4. Where can I find the BIDS naming descriptions? Details can be found here <u>https://bids-standard.github.io/bids-starter-kit/</u>
- 5. Where can I find my username and password for the Download Manager? Log into your NDA account and go to your profile page https://nda.nih.gov/user/dashboard/profile.html

| os://nda.n                                                                   | ih.gov/user/dashbo                                                           | ard/profile.ht                                | tml                                            |                                                              |                                                                       | 104             |                                     |                                           |                                   |
|------------------------------------------------------------------------------|------------------------------------------------------------------------------|-----------------------------------------------|------------------------------------------------|--------------------------------------------------------------|-----------------------------------------------------------------------|-----------------|-------------------------------------|-------------------------------------------|-----------------------------------|
| NDA                                                                          |                                                                              |                                               |                                                |                                                              |                                                                       | NUA             | T ABOD   COP                        | CHI MAAAADA                               | AMP 3UZ   HEAL                    |
| ontribute Data Ge                                                            | et Data Data Dictionary Data St                                              | andards Tools <del>-</del> We                 | ebinars & Tutorials Req                        | uest Access Abou                                             | t Us                                                                  |                 |                                     | Your user                                 | name 🛯 🏘 🛛 logo                   |
| Profile                                                                      | 1. Username for<br>Download mana                                             | ager tool                                     | Profile                                        | Collections (1)                                              | Data Permissions                                                      | Documents       | Studies (0)                         | Data Packages Reset                       | Permissions Lookup                |
| This page displ<br>Packages displa<br>Username:<br>Your use<br>First Name: * | ays your p rsonal account inforr<br>ays downloid packages you've c<br>ername | nation. Use the menu<br>reated and allows mar | to view your other das<br>nagement of miNDAR h | inboard pages. Co<br>nosted databases.<br>Email #<br>Last Na | lections and Studies<br>Data Permissions allo<br>ddress: (1)<br>me: * | allow you to ma | nage your asso<br>est access to she | clated NDA Collectionared data for resear | ons and Studies.<br>rch purposes. |
| City: *                                                                      |                                                                              | State or Province                             | 82                                             | Postal                                                       | Code:                                                                 |                 | Country:                            |                                           |                                   |
| Work Phone N                                                                 | lumber: •                                                                    |                                               |                                                | My Ins                                                       | itution: *                                                            |                 |                                     |                                           |                                   |
| Save                                                                         |                                                                              |                                               |                                                |                                                              |                                                                       |                 |                                     |                                           |                                   |